## Mouse wireless Dell Mobile Pro MS5120W

Guida all'uso

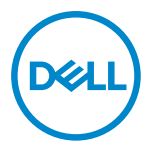

Modello di mouse: MS5120W Modello di conformità: MS5120W

## Note, attenzioni e avvertenze

- NOTA: La dicitura NOTA indica informazioni importanti che contribuiscono a migliorare l'utilizzo computer.
- △ ATTENZIONE: La dicitura ATTENZIONE indica potenziali danni all'hardware o la perdita dei dati se non si osservano le istruzioni.
- AVVERTENZA: La dicitura AVVERTENZA indica potenziali danni materiali, lesioni personali o morte.

© 2020 Dell Inc. o relative filiali. Tutti i diritti riservati. Dell, EMC e altri marchi sono marchi di fabbrica di Dell Inc. o delle sue filiali. Altri marchi potrebbero essere marchi di fabbrica appartenenti ai rispettivi proprietari.

2020-03

Rev. A01

# Indice

| Note, attenzioni e avvertenze                     |   |  |  |  |
|---------------------------------------------------|---|--|--|--|
| Contenuto della confezione                        |   |  |  |  |
| Funzioni                                          |   |  |  |  |
| Dell Peripheral Manager 6                         |   |  |  |  |
| Configurazione del mouse wireless                 |   |  |  |  |
| Associazione del mouse wireless                   | ) |  |  |  |
| Associazione del mouse con il dongle USB10        | ) |  |  |  |
| Associazione del mouse tramite Bluetooth11        |   |  |  |  |
| Specifiche                                        | 5 |  |  |  |
| Generale                                          | ; |  |  |  |
| Sezione elettrica13                               | ; |  |  |  |
| Caratteristiche fisiche                           | ; |  |  |  |
| Ambiente                                          | I |  |  |  |
| Dual wireless                                     | I |  |  |  |
| Risoluzione dei problemi 15                       | 5 |  |  |  |
| Informazione legali                               | ) |  |  |  |
| Garanzia 19                                       | ) |  |  |  |
| Garanzia limitata e criteri per la restituzione19 | ) |  |  |  |
| Per clienti negli Stati Uniti:                    | ) |  |  |  |
| Per clienti in Europa, Medio Oriente e Africa:19  | ) |  |  |  |
| Per clienti fuori dagli Stati Uniti:19            | ) |  |  |  |

## Contenuto della confezione

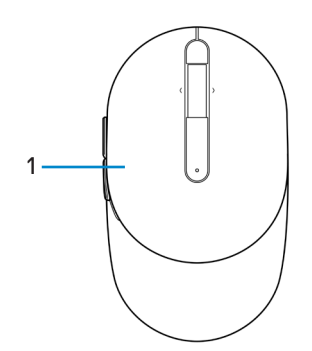

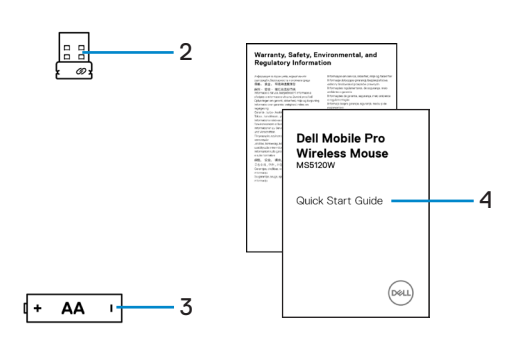

- 1 Mouse
- 3 Batteria (tipo AA)

- 2 Dongle USB
- 4 Documenti

## Funzioni

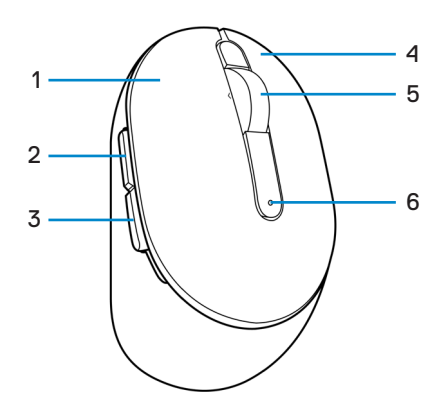

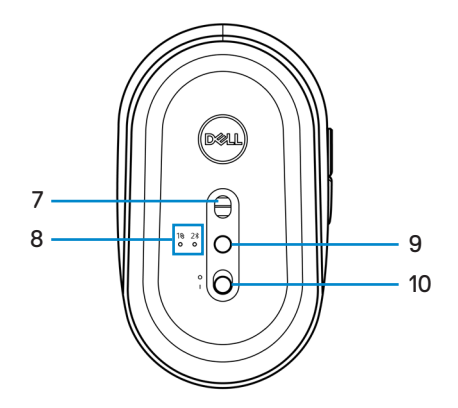

- 1 Pulsante sinistro
- 3 Pulsante indietro
- 5 Rotella di scorrimento
- 7 Sensore ottico
- 9 Pulsante modalità di connessione

- 2 Pulsante avanti
- 4 Pulsante destro
- 6 Spia di stato della batteria
- 8 Spia modalità di connessione
- 10 Interruttore di alimentazione

## **Dell Peripheral Manager**

Il software Dell Peripheral Manager consente di eseguire le seguenti operazioni:

- Assegnare tasti di scelta rapida del programma ai pulsanti o ai tasti programmabili del dispositivo tramite la scheda Azione.
- Visualizzare le informazioni sul dispositivo come la versione del firmware e lo stato della batteria tramite la scheda Informazioni.
- Aggiornare gli ultimi aggiornamenti del firmware sui dispositivi.
- Associare ulteriori dispositivi tramite il dongle USB RF o direttamente al computer tramite Bluetooth.

Per ulteriori informazioni, consultare *Guida all'uso di Dell Peripheral Manager* sulla pagina del prodotto al sito **www.dell.com/support**.

## Configurazione del mouse wireless

1 Individuare lo slot sul lato del coperchio del mouse. Aprire il coperchio del mouse con il polpastrello.

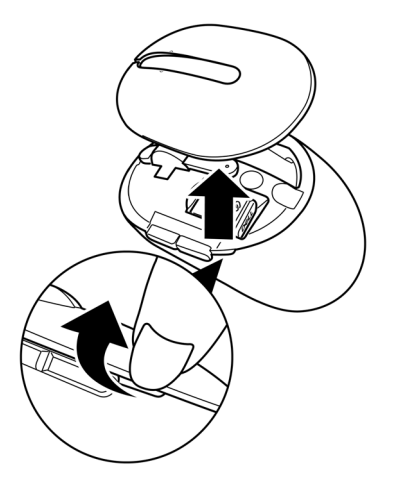

2 Rimuovere il dongle USB dal suo scomparto.

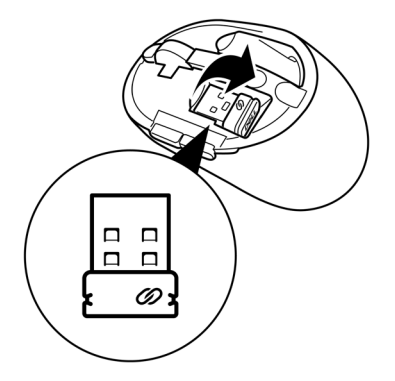

3 Inserire la batteria AA nel vano batterie.

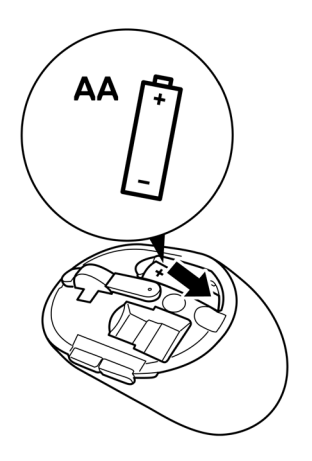

4 Riporre il coperchio del mouse.

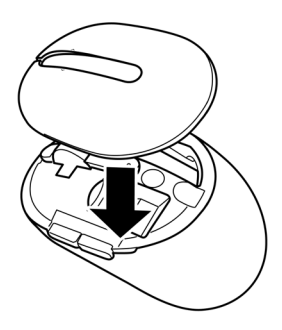

5 Far scorrere l'interruttore di alimentazione per accendere il mouse.

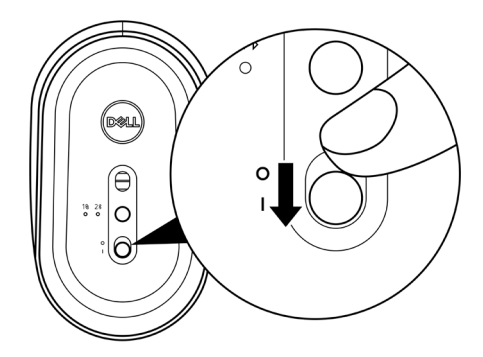

NOTA: Assicurarsi che la distanza tra il computer e il mouse sia di max. dieci metri.

## Associazione del mouse wireless

Il mouse wireless Dell può essere associato a dispositivi tramite dongle USB o Bluetooth. È possibile associare e passare tra un laptop, desktop o qualsiasi dispositivo mobile compatibile.

### Associazione del mouse con il dongle USB

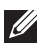

NOTA: È possibile connettere un dispositivo al mouse wireless utilizzando l'associazione Dell Universal.

1 Collegare il dongle USB Dell Universal alla porta USB del computer.

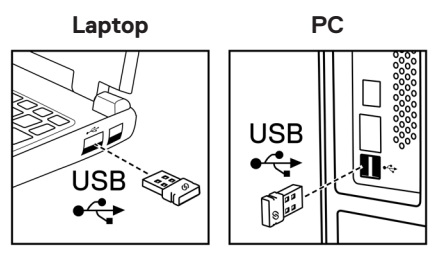

2 La spia della modalità di connessione (18) sul mouse si accende per indicare l'associazione Dell Universal, guindi si spegne.

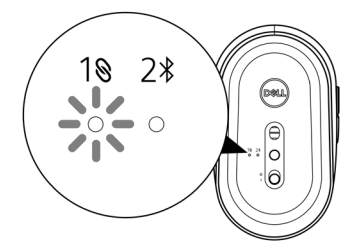

Il mouse viene associato al computer.

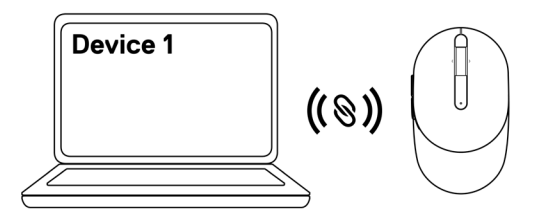

### Associazione del mouse tramite Bluetooth

NOTA: È possibile connettere un secondo dispositivo al mouse wireless tramite Bluetooth.

1 Premere due volte il pulsante della modalità di connessione sul mouse (entro 3 secondi) finché la spia della modalità di connessione (2\*) non si accende, indicando che la connessione Bluetooth è selezionata.

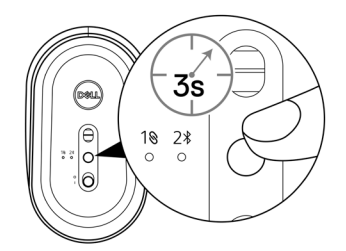

La spia della modalità di connessione (2<sup>\*</sup>) lampeggia per 3 minuti, indicando che il mouse è in modalità di associazione.

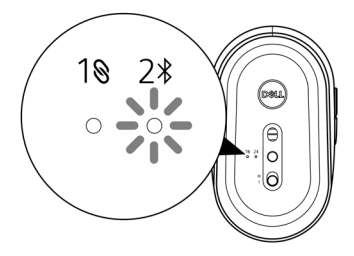

2 Associare il mouse al computer compatibile Bluetooth.

a. In Ricerca di Windows, digitare **Bluetooth**.

b. Fare clic su **Impostazioni dei dispositivi Bluetooth e di altro tipo**. Viene visualizzata la finestra **Impostazioni**.

c. Assicurarsi che il Bluetooth sia attivo.

d. Dalla sezione Altri dispositivi, fare clic su Mouser Dell.

NOTA: Se il mouse Dell non è elencato, assicurarsi che la modalità di associazione sia abilitata sul mouse.

3 Verificare il processo di associazione sul mouse e sul computer.

La luce della modalità di connessione (2<sup>\*</sup>) diventa bianca fissa per alcuni secondi per verificare l'associazione, quindi la spia si spegne. Al termine dell'associazione tra mouse e computer, il mouse si connette automaticamente al computer quando il Bluetooth è abilitato ed entrambi i dispositivi entrano nella portata Bluetooth.

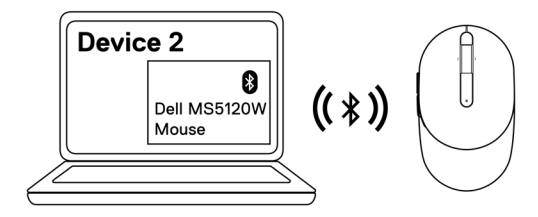

## Specifiche

### Generale

Numero modello Tipo di collegamento Requisiti di sistema

#### MS5120W

Dual wireless (Bluetooth LE e 2,4 GHz con nano dongle)

- Windows 8, 32/64 bit
- Windows 10, 32/64 bit
- Android (solo BLE)
- Chrome
- Linux 6.x, Ubuntu, Neokylin
- Free-DOS (solo dongle RF)

### Sezione elettrica

| Tensione di funzionamento | 1,6 V ~ 0,9 V          |
|---------------------------|------------------------|
| Durata della batteria     | Circa 36 mesi          |
| Tipo di batterie          | Batteria AA (2800 mAH) |

### Caratteristiche fisiche

| Peso (con batteria)   | 102 g (0,23 lb)         |
|-----------------------|-------------------------|
| Peso (senza batteria) | 79 g (0,17 lb)          |
| Dimensioni:           |                         |
| Lunghezza             | 104,5 mm (4,11 pollici) |
| Larghezza             | 61,5 mm (2,42 pollici)  |
| Altezza               | 38,3 mm (1,51 pollici)  |

### Ambiente

Temperatura:

| Operativa                | Da -10°C a 50°C (da 14°F a 122°F)            |
|--------------------------|----------------------------------------------|
| Conservazione            | Da -40°C a 65°C (da -40°F a 149°F)           |
| Umidità di conservazione | 95% di umidità relativa max.; senza condensa |

### **Dual wireless**

Protocollo RF

Portata

- Bluetooth 5.0 LE
- RF 2,4 GHz
- Portata radio fino a 10 m.
- Nessun degrado delle prestazioni fino alla portata radio massima (10 m).

## Risoluzione dei problemi

| Problemi                 | P                                                                                                    | ossibili soluzioni                                                                                                    |
|--------------------------|----------------------------------------------------------------------------------------------------|----------------------------------------------------------------------------------------------------|
| ll mouse non<br>funziona | 1                                                                                                    | Controllare se la batteria è inserita nel senso corretto. Le<br>estremità "+" e "-" della batteria devono essere inserite come<br>indicato nel vano batterie.                                                                                                    |
|                          | 2                                                                                                    | Controllare il livello di carica della batteria.                                                                                                    |
|                          |                                                                                                    | <ul> <li>Se il mouse utilizza una batteria ricaricabile, assicurarsi che<br/>la batterie sia completamente carica.</li> </ul>                                                                                                    |
|                          |                                                                                                    | Se la batteria è scarica, sostituirla con una nuova.                                                                                                    |
|                          | 3                                                                                                    | Spegnere e riaccendere il mouse. Controllare se la spia<br>di stato della batteria lampeggia in giallo per 10 volte,<br>indicando che la carica della batteria è bassa. Se la batteria<br>è completamente scarica, la spia di stato della batteria non si<br>accende. |
|                          | 4                                                                                                    | Riavviare il computer.                                                                                                    |
|                          | 5                                                                                                    | Se si associa il mouse con il dongle USB, assicurarsi che il<br>dongle USB sia collegato direttamente al computer.                                                                                                    |
|                          |                                                                                                    | • Evitare di utilizzare replicatori di porte, hub USB e così via.                                                                                                    |
|                          |                                                                                                    | Cambiare la porta USB.                                                                                                    |
|                          | 6                                                                                                    | Se si associa il mouse tramite Bluetooth per la prima volta,<br>consultare la sezione <b>"Associazione del mouse tramite</b><br><b>Bluetooth"</b> per ulteriori informazioni.                                                                                         |
|                          |                                                                                                    | Sul computer, disattivare e riattivare il Bluetooth.                                                                                                    |
|                          | <ul> <li>Verificare la presenza di interferenze che ostacolino la<br/>connettività Bluetooth, ad esempio i dispositivi Wifi e USB<br/>3.0 nelle vicinanze.</li> </ul> |                                                                                                    |
|                          | 7                                                                                                    | Assicurarsi che la distanza tra il computer e il mouse sia di<br>max. 10 metri.                                                                                                    |

Impossibile associare il mouse al computer

- 1 Controllare il livello di carica della batteria.
  - Se il mouse utilizza una batteria ricaricabile, assicurarsi che la batterie sia completamente carica.
  - Se la batteria è scarica, sostituirla con una nuova.
- 2 Spegnere e riaccendere il mouse. Controllare se la spia di stato della batteria lampeggia in giallo per 10 volte, indicando che la carica della batteria è bassa. Se la batteria è completamente scarica, la spia di stato della batteria non si accende.
- 3 Riavviare il computer.
- 4 Se si associa il mouse con il dongle USB, assicurarsi che il dongle USB sia collegato direttamente al computer. Evitare di utilizzare replicatori di porte, hub USB e così via.
- 5 Inserire il dongle USB in una porta USB del computer.
- 6 Assicurarsi che la distanza tra il computer e il mouse sia di max. 10 metri.

Impossibile associare il mouse al computer tramite Bluetooth

- 1 Controllare il livello di carica della batteria.
  - Se il mouse utilizza una batteria ricaricabile, assicurarsi che la batterie sia completamente carica.
  - Se la batteria è scarica, sostituirla con una nuova.
- 2 Spegnere e riaccendere il mouse. Controllare se la spia di stato della batteria lampeggia in giallo per 10 volte, indicando che la carica della batteria è bassa. Se la batteria è completamente scarica, la spia di stato della batteria non si accende.
- 3 Sul computer, disattivare e riattivare il Bluetooth.
  - Assicurarsi che il sistema operativo sia Windows 10, Windows 8, Chrome o Android.
  - Per i dispositivi Android, assicurarsi che il mouse sia impostato sul modello Bluetooth Low Energy (BLE). Per ulteriori informazioni, consultare la documentazione fornita con il dispositivo Android.
- 4 Riavviare il computer.

Impossibile 5 Verificare la presenza di interferenze che ostacolino la connettività associare il mouse Bluetooth, ad esempio i dispositivi Wifi e USB 3.0 nelle vicinanze. al computer Verificare la presenza di dispositivi wireless nelle tramite Bluetooth immediate vicinanze, ad esempio dispositivi di rete wireless (continua) (stampante Bluetooth e dongle USB 3.0), dispositivi di puntamento wireless e forni a microonde. Allontanarsi da guesti dispositivi. 6 Assicurarsi che la distanza tra il computer e il mouse sia di max. 10 metri. 7 Controllare se il computer è incluso nell'elenco di computer Dell compatibili con il mouse. Per ulteriori informazioni. consultare il sito www.dell.com/support. Il puntatore del Controllare il livello di carica della batteria. mouse non si Se il mouse utilizza una batteria ricaricabile, assicurarsi che muove la batterie sia completamente carica. l pulsanti sinistro/ Se la batteria è scarica, sostituirla con una nuova. destro non 2 Spegnere e riaccendere il mouse. Controllare se la spia di stato funzionano della batteria lampeggia in giallo per 10 volte, indicando che la carica della batteria è bassa. Se la batteria è completamente scarica, la spia di stato della batteria non si accende. Connessione wireless persa 3 Riavviare il computer. 4 Se si utilizza il mouse tramite connessione Bluetooth. assicurarsi di aver associato correttamente il mouse al computer. Per ulteriori informazioni, vedere la sezione "Associazione del mouse tramite Bluetooth". Disattivare e riattivare il Bluetooth nel computer. Premere due volte il pulsante della modalità di connessione sul mouse (entro 3 secondi) finché la spia della modalità di connessione (2\*) non si accende, indicando che la connessione Bluetooth è selezionata. · Verificare la presenza di interferenze che ostacolino la connettività Bluetooth, ad esempio i dispositivi Wifi e USB 3.0 nelle vicinanze.

5 Assicurarsi che la distanza tra il computer e il mouse sia di max. 10 metri.

Risoluzione di un problema di cursore a movimento lento

- 1 Assicurarsi che il sensore non sia ostruito o sporco.
- Le superfici lucide in vetro o molto lisce non sono adatte al sensore del mouse per acquisire il movimento del mouse.
   L'uso di un tappetino per mouse in tessuto di colore scuro può migliorare il tracciamento.
- 3 Modificare le impostazioni del mouse per regolare la velocità del puntatore.

Fare clic sulla scheda corrispondente al sistema operativo (SO) installato sul laptop/desktop ed eseguire i passaggi all'interno di quella sezione per modificare le impostazioni.

- a. Nella casella Ricerca, digitare main.cpl. Viene visualizzata la casella Proprietà mouse.
- b. Fare clic o toccare main.cpl nell'elenco di programmi.
- c. Fare clic sulla scheda Opzioni puntatore. Nella sezione Movimento, spostare il cursore per regolare la velocità del puntatore al livello desiderato.
- d. Fare clic o toccare OK.

## Garanzia

### Garanzia limitata e criteri per la restituzione

l prodotti Dell dispongono di una garanzia hardware limitata di tre anni. Se acquistati insieme ad un sistema Dell, disporranno della garanzia del sistema.

## Per clienti negli Stati Uniti:

L'acquisto e l'uso del presente prodotto sono soggetti al contratto dell'utente finale Dell, che si trova sul sito **Dell.com/terms**. Il presente documento contiene una clausola di arbitrato vincolante.

## Per clienti in Europa, Medio Oriente e Africa:

l prodotti Dell venduti e utilizzati sono soggetti a diritti legali dei consumatori nazionali vigenti, ai termini di qualsiasi contratto di vendita con il rivenditore (applicabile tra l'utente e il rivenditore) e alle condizioni contrattuali per l'utente finale Dell.

Dell può inoltre fornire una garanzia hardware aggiuntiva. Per tutti i dettagli del contratto dell'utente finale Dell e le condizioni di garanzia, visitare il sito **Dell.com/terms**, selezionare il proprio Paese dall'elenco nella parte inferiore della homepage e fare clic sul link "termini e condizioni" per visualizzare i termini dell'utente finale o sul link "supporto" per i termini di garanzia.

## Per clienti fuori dagli Stati Uniti:

I prodotti Dell venduti e utilizzati sono soggetti a diritti legali dei consumatori nazionali vigenti, ai termini di qualsiasi contratto di vendita con il rivenditore (applicabile tra l'utente e il rivenditore) e ai termini di garanzia Dell. Dell può inoltre fornire una garanzia hardware aggiuntiva. Per tutti i dettagli dei termini di garanzia Dell, visitare il sito **Dell. com**, selezionare il proprio Paese dall'elenco nella parte inferiore della homepage e fare clic sul link "termini e condizioni" o sul link "supporto" per i termini di garanzia.